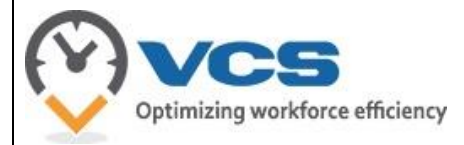

KNOWLEDGE BASE

# The Employee Statistical Report

Application: Web Portal Version: Winter18-2018.2.2 User Level: **User** 

# Summary

In the Web Portal, basic users can view the Employee Ledger to review time bank related balances. This report summarizes time related actions such as overtime and time off events, and time bank balances and the activity that affects those balances. This document will explain the various sections of the report.

# Instructions

To access the Employee Ledger, follow these instructions:

- Log into the Web Portal
- Click on **Employee**
- In the Reports submenu, click on View Employee Ledger

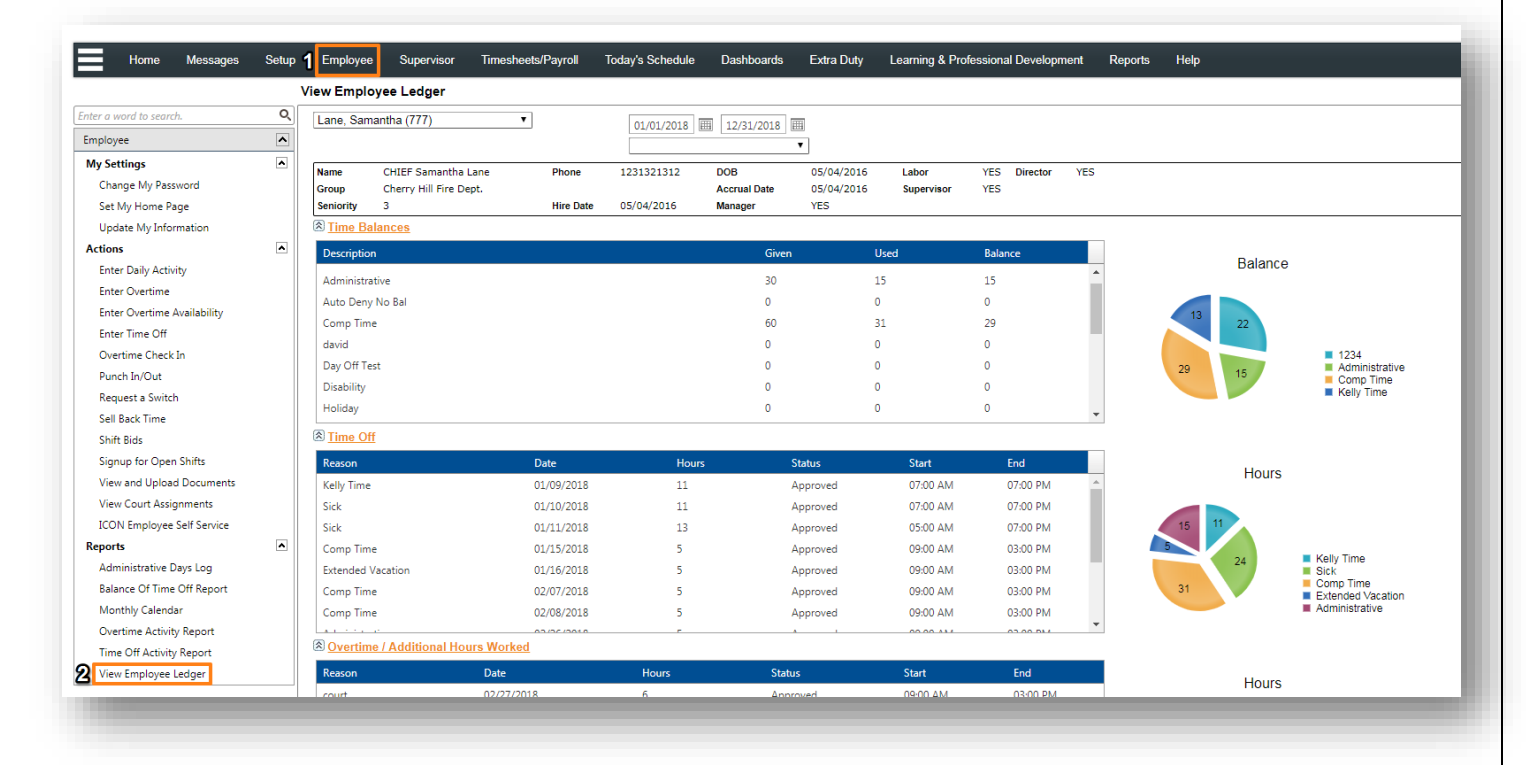

The View Employee Ledger screen will appear

# **Time Balances section**

| Description   | Given     | Used | Balance | Balance         |     |
|---------------|-----------|------|---------|-----------------|-----|
| Annual Leave  | 0         | 12   | -12     | Balance         |     |
| Comp Time     | 45        | 12   | 33      |                 |     |
| FMLA Sick     | 0         | 0    | 0       | -123            |     |
| FMLA Vacation | 0         | 0    | 0       | 72.5            | 210 |
| Holiday       | 0         | 0    | 0       | 284 62 Comp Tim | e   |
| Paid Time Off | 0         | 0    | 0       | Personal        |     |
| Personal      | 73        | 0.5  | 72.5    | Vacation        |     |
| e. 1          | <i>cc</i> |      | C2      | <b>*</b>        |     |

This section provides information about the amount of time off given, used, and remaining (balance) for each time bank. These balances reflect your department's year and/or fiscal calendar as per their departmental rules and the dates chosen for your search criteria.

### **Time Off section**

| Reason       | Date       | Hours | Status   | Start | End  | Hours  |                           |
|--------------|------------|-------|----------|-------|------|--------|---------------------------|
| Annual Leave | 08/05/2016 | 12    | Denied   | 1900  | 0700 | Tiours |                           |
| Annual Leave | 08/05/2016 | 12    | Approved | 1900  | 0700 |        |                           |
| Comp Time    | 08/06/2016 | 12    | Approved | 1900  | 0700 | 6 4    |                           |
| Personal     | 08/07/2016 | 6     | Approved | 1300  | 1900 |        |                           |
| Sick         | 09/20/2016 | 2     | Approved | 1700  | 1900 | 12 24  | Annual Leave<br>Comp Time |
| Sick         | 09/23/2016 | 2     | Approved | 1700  | 1900 |        | Personal                  |
|              |            |       |          |       |      |        | SICK                      |

This section contains the individual time off records for the year or fiscal period. You can find entry specific information such as the date, number of hours, start/end times, and status of the time off request. The entries that appear in the grid are reflective of the dates chosen for your search criteria.

### Overtime / Additional Hours Worked section

| Overtime / Additional Hours Worked |            |       |          |       |      |        |                                                                               |
|------------------------------------|------------|-------|----------|-------|------|--------|-------------------------------------------------------------------------------|
| Reason                             | Date       | Hours | Status   | Start | End  |        | Hours                                                                         |
| Called In                          | 08/30/2016 | 12    | Approved | 1100  | 2300 | •      | Hours                                                                         |
| Called In                          | 08/31/2016 | 8     | Approved | 0800  | 1600 |        |                                                                               |
| Called In                          | 09/01/2016 | 12    | Approved | 0700  | 1200 | 124.0: | 3                                                                             |
| Called In                          | 09/03/2016 | 12    | Approved | 0700  | 1200 |        | DWI Checkpoint                                                                |
| Called In                          | 09/05/2016 | 2     | Approved | 1100  | 1300 | 142    | <ul> <li>4th of July Parade</li> <li>Called In - Patrol Supervisor</li> </ul> |
| Called In                          | 09/10/2016 | 8     | Approved | 0800  | 1600 |        | Called In - Crime Scene Detective     Detective                               |
| Called In                          | 09/12/2016 | 8     | Approved | 0800  | 1600 | •      | <ul> <li>Board of Education</li> <li>Called In</li> </ul>                     |

This section provides overtime related record information. You can search through entry-specific information such as overtime reason, assignment date and hours, start/ends times, and the status of the assignment. The entries that appear in the grid are reflective of the dates chosen for your search criteria.

# Administrative Days Log section

| Administrative Da | iys Log        |       |                      |                     |
|-------------------|----------------|-------|----------------------|---------------------|
| Date              | Type of Day    | Hours | Reason               | Hours               |
| 03/17/2016        | Comp Time      | 24    |                      | ▲ Tiours            |
| 07/21/2016        | Administrative | 100   | Time Bank Adjustment |                     |
| 07/21/2016        | Comp Time      | 100   | Time Bank Adjustment | 2002 29.12 Comp Tim |
| 07/21/2016        | Disability     | 100   | Time Bank Adjustment | 200 Administra      |
| 07/21/2016        | Kelly Time     | 100   | Time Bank Adjustment | 200 Relly Time      |
| 07/21/2016        | Personal Day   | 100   | Time Bank Adjustment | 200 248             |
| 07/21/2016        | Sick           | 100   | Time Bank Adjustment | Vacation            |
| 07/04/0010        |                | 100   | T                    | Vacation D          |

This section provides information about various types of administrative changes to your time banks. You can view individual entries that affect your time bank balances such as administrative adjustments made to your time banks, overtime entries paid in time, or time sell back records. Please note that time off related events that may affect your balance do not appear in this section. These values reflect the dates chosen for your search criteria.

#### Work Trends section

| S Work Trends |     |     |     |     |     |     |     |            |             |
|---------------|-----|-----|-----|-----|-----|-----|-----|------------|-------------|
|               | Sun | Mon | Tue | Wed | Thr | Fri | Sat | Total Days | Total Hours |
| Worked        | 26  | 26  | 26  | 25  | 26  | 26  | 26  | 181        | 2172        |
| Taken Off     | 1   | 1   | 1   | 1   | 0   | 0   | 0   | 4          | 46          |
| Overtime      | 2   | 5   | 4   | 3   | 7   | 4   | 4   | 29         | 244         |

This section provides information about your work trends such as the total number of days per weekday that you have worked, taken off, or have worked overtime. These values reflect the dates chosen for your search criteria.

### Schools section

| 9 <u>3010018</u>   |                 |          |                       |       |        |                    |        |          |
|--------------------|-----------------|----------|-----------------------|-------|--------|--------------------|--------|----------|
| Master School      | School          | Category | Dates                 | Hours | Status | Certifications Ex  | Hours  |          |
| Conference/Seminar | Use of Force    |          | 04/29/2016-04/29/2016 | 8     | R      | Use of Force Cert. | Tiours |          |
| Conference/Seminar | NARCAN Training |          | 06/13/2016-06/13/2016 | 4     | R      | NARCAN Cert        | 4      | Us<br>NA |

This section provides information about any Training School assignments you are assigned to. These assignments are reflective of the Training School module assignments and not of any regular shift with a name that resembles an official Training School assignment name. These values reflect the dates chosen for your search criteria.

### Extra Duty section

| Date      | Vendor                 | Description | Location    | Start | End  | Hours | Rate    | Status   | Hours |     |
|-----------|------------------------|-------------|-------------|-------|------|-------|---------|----------|-------|-----|
| 3/17/2016 | Asphalt Paving Systems | Paving      | Main Street | 0800  | 1600 | 8     | \$54.00 | Invoiced | Hours |     |
|           |                        |             |             |       |      |       |         |          |       |     |
|           |                        |             |             |       |      |       |         |          | 8     | APS |

This section provides information about any Extra Duty assignments you are assigned to. These assignments are reflective of the Extra Duty module assignments and not of any regular shift with a name that resembles an official Extra Duty assignment name. These values reflect the dates chosen for your search criteria.

#### **Court section**

| Status | Court Name         | Court Type | Hearing Start    | Hearing End      | Docket  | Ack'd | Exc'd   |
|--------|--------------------|------------|------------------|------------------|---------|-------|---------|
| APPEAR | Secaucus Municipal | Criminal   | 05/02/2016 09:00 | 05/02/2016 12:00 | 13646   | True  | Request |
| APPEAR | Superior           | County     | 06/20/2016 09:00 | 06/20/2016 16:00 | 686835  | True  | Request |
|        | Superior           | Criminal   | 07/19/2016 09:00 | 07/19/2016 10:00 | 1298376 | True  |         |
|        | Superior           | Criminal   | 07/27/2016 09:00 | 07/27/2016 10:00 | SW-1223 | True  |         |

This section provides information about any Court assignments you are assigned to. These assignments are reflective of the Court module assignments and not of any regular shift with a name that resembles an official Court assignment name. These values reflect the dates chosen for your search criteria.

#### **Time Sell Back section**

| Time Sell Back |          |            |         |                  |             |
|----------------|----------|------------|---------|------------------|-------------|
| Type of Day    | Quantity | Date       | User    | Timestamp        | Quantity    |
| DIS            | -5       | 01/16/2016 | SECADM  | 01/22/2016 13:04 | Quantity    |
| PERS           | -5       | 01/16/2016 | SECADM  | 01/22/2016 13:04 |             |
| SICK           | -5       | 01/16/2016 | SECADM  | 01/22/2016 13:04 | 125 -5      |
| VAC            | -5       | 01/16/2016 | SECADM  | 01/22/2016 13:04 | -13.5       |
| COMP           | -0.5     | 05/17/2016 | SECADM  | 05/17/2016 12:23 | -15 PE      |
| COMP           | -1       | 05/17/2016 | SECADM  | 05/17/2016 12:23 | -5 -5 -5 SI |
| COMP           | -10      | 07/07/2016 | SECADM  | 07/07/2016 15:57 |             |
| 0110           | 1        | 00/07/2016 | CECADIA | 00/07/2016 00 14 | •           |

This section provides information about time sell back records that affect your time bank balances. The quantity that was sold back will appear as a negative number. These values reflect the dates chosen for your search criteria.